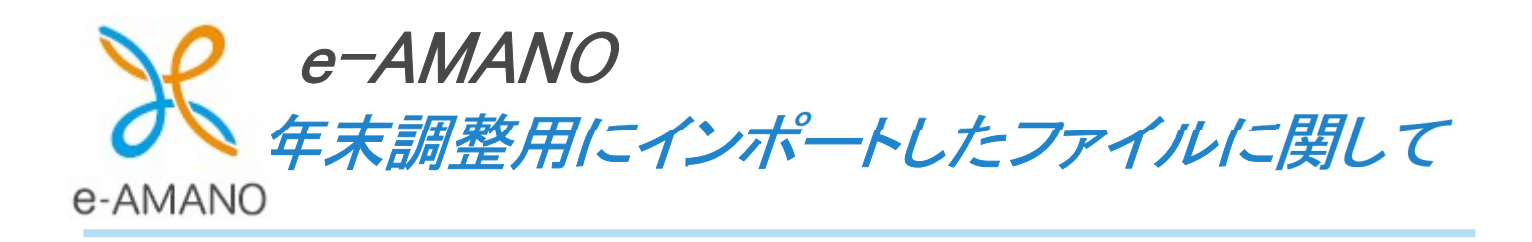

# 年末調整用インポートファイル

e-AMANO では、以下に記載の電子データをインポート時にデータベースへ保存しています。

管理者がインポート時に保存される電子データ

団体契約保険でインポートする DAT 及び CSV ファイル(損害保険、生命保険)

※複数ファイルの保存が可能です。

※紐付く保険料データが削除された場合、ファイルも削除されます。

従業員がインポート時に保存される電子データ

①<<21.生命保険料控除申告入カ>> でインポートされた XML ファイル(控除証明書)
 ②<<22.地震保険料控除申告入カ>> でインポートされた XML ファイル(控除証明書)
 ③<<26.住宅ローン控除申告入カ>> でインポートされた XML ファイル(年末残高証明書)
 ④<<26.住宅ローン控除申告入カ>>でインポートされた XML ファイル(控除証明書)

※①~③は1人につき、複数ファイルの保存が可能です。 ※①~③は紐付く保険料データが削除された場合、ファイルも削除します。

(1)年末調整用インポートファイルをダウンロードする
 管理者がインポートした団体契約保険の電子データだけでなく、
 従業員が「保険料控除」及び「住宅ローン控除」の申告を行った際にインポート入力された
 電子データも管理者側でダウンロードすることが可能です。

① 年末調整メニューより、「控除電子ファイルダウンロード」ボタンを押下します。

| <b>平木祠</b> 全官理         |                                        |                       |
|------------------------|----------------------------------------|-----------------------|
| 年末調整マニュアルはこちら<br>年度枠選択 |                                        | <b>控除電子ファイルダウンロード</b> |
| 年度                     | 2024                                   |                       |
| 申請期限日                  | 2024/12/31                             |                       |
| 適用開始日                  | 2024/10/13                             |                       |
| ステータス                  | 申請受付中                                  |                       |
| 会社情報の更新                | 更新する                                   |                       |
| 申請設定変更                 | <b>申請依頼</b><br>申請承認<br>全ての申請<br>団体契約保険 |                       |

②ダウンロードの確認画面で「実行する」ボタンを押下してください。※年末調整手続きによって作成された各種申告書はダウンロードできません。

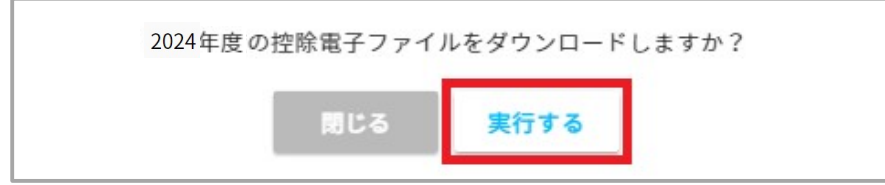

② ダウンロードが完了しましたら、ダイアログの「閉じる」ボタンを押下してください。

| 控除電子ファイ     | イルをダウンロード中です     |
|-------------|------------------|
| ダウンロードが完了した | Eら、ダイアログを閉じてください |
|             | 閉じる              |

|                                                | イルは Zip 形式 C注                        | 縮してダウンロード可能です。                                                  |                          |
|------------------------------------------------|--------------------------------------|-----------------------------------------------------------------|--------------------------|
| マのファイルは団体保障                                    | <b>灸のファイル・</b> 従業員                   | ごとのファイルでフォルダを分!                                                 | ナて出力します。                 |
| 前                                              | 種類                                   | 名前                                                              | 種類                       |
| groups (団体契約保険)<br>members (従業員インポート)          | ファイル フォルダー<br>ファイル フォルダー             | <ul> <li>groups (団体契約保険)</li> <li>members (従業員インポート)</li> </ul> | ファイル フォルダー<br>ファイル フォルダー |
| +                                              |                                      |                                                                 |                          |
| 前                                              | 種類                                   | 名前 个                                                            | 種類                       |
| ] group_ins_life.dat<br>] group_ins_life_2.csv | DAT ファイル<br>Microsoft Excel CSV ファイル | 🔋 000000100 (従業員コード)                                            | ファイル フォルダー               |
|                                                |                                      | +                                                               |                          |
|                                                |                                      | ^<br>名前                                                         | 種類                       |
|                                                |                                      |                                                                 |                          |

## データがない場合は以下のような画面が表示されます。

| 年末調整管理               |                       |  |  |  |
|----------------------|-----------------------|--|--|--|
| <u>年末調整マニュアルはこちら</u> | 控除電子ファイルダウンロード        |  |  |  |
| 控除電子ファイルは存在しません      | 控除電子ファイルは存在しません       |  |  |  |
| 年度枠選択                |                       |  |  |  |
| 年度                   | 2024                  |  |  |  |
| 申請期限日                | 2024/11/30            |  |  |  |
| 適用開始日                | 2024/12/01            |  |  |  |
| ステータス                | 申請受付中                 |  |  |  |
| 会社情報の更新              | 更新する                  |  |  |  |
| 申請設定変更               | <b>時代類 中勝承認</b> 全ての申請 |  |  |  |
|                      | 团体契约保険                |  |  |  |

(2)年末調整申請承認時に不要データを削除する

年末調整の申請承認時に、従業員が登録した年末調整データにて 登録不要となったデータを削除することができます。

※一度データ削除をしますと、一からの再登録が必要となりますのでご注意ください。

削除可能な対象データは下記になります。 ・<<21.生命保険料控除申告入力>>で登録されるデータ ・<<22.地震保険料控除申告入力>>で登録されるデータ ・<<23.社会保険料控除申告入力>>で登録されるデータ ・<<24.小規模企業共済等掛金申告入力>>で登録されるデータ ・<<26.住宅ローン控除申告入力>>で登録されるデータ

<<21.生命保険料控除申告入力>>で登録されているデータ削除の条件

<<20.保険料控除該当有無>>画面で「生命保険料(一般・介護医療・個人年金)」を支払いなしに選択してください。 ※団体契約保険に入っている場合は [はい] 固定となります。

| 20.保険料控除該当有無 21.生命保険料控除申告入力28               |
|---------------------------------------------|
| 「給与所得者の保険料控除申告書」の作成に関してお答えください              |
| 本年(令和 6年)中に支払った「生命保険料(一般・介護医療・個人年金)」はありますか? |
| tetu uuz                                    |

<<21.生命保険料控除申告入力>>で登録されている下記データが削除されます。

- ・生命保険料控除証明書 電子データファイル
- ・生命保険料データ
- •生命保険料控除証明書画像
- ・介護保険料データ
- ·介護保険料控除証明書画像
- ・個人年金保険料データ
- ·個人年金保険料控除証明書画像

### <<22.地震保険料控除申告入力>>で登録されているデータ削除の条件

<<20.保険料控除該当有無>>画面で「地震保険料」を支払いなしに選択してください。

※団体契約保険に入っている場合は [はい] 固定となります。

| 20.保険料控除該当有無 21.生命保険料控除申告入力28  |
|--------------------------------|
| 「給与所得者の保険料控除申告書」の作成に関してお答えください |
| 本年(令和 6年)中に支払った「地震保険料」はありますか?  |
| はいいいえ                          |

<<22.地震保険料控除申告入力>>で登録されている下記データが削除されます。

- ・地震保険料控除証明書 電子データファイル
- ・地震保険料データ
- •地震保険料控除証明書画像

## <<23.社会保険料控除申告入力>>で登録されているデータ削除の条件 <<20.保険料控除該当有無>>画面で「国民年金・国民健康保険料」を支払いなしに選択してください。

| 20.保険料控除該当有無 21.生命保険料控除申告入力28       |
|-------------------------------------|
| 「給与所得者の保険料控除申告書」の作成に関してお答えください      |
| 本年(令和6年)中に支払った「国民年金・国民健康保険料」はありますか? |
| はいいえ                                |

<<23.社会保険料控除申告入力>>で登録されている下記データが削除されます。

## ・社会保険料データ

·社会保険料控除証明書画像

## <<24.小規模企業共済等掛金申告入力>>で登録されているデータ削除の条件

<<20.保険料控除該当有無>>画面で「小規模企業共済等掛金」を支払いなしに選択してください。

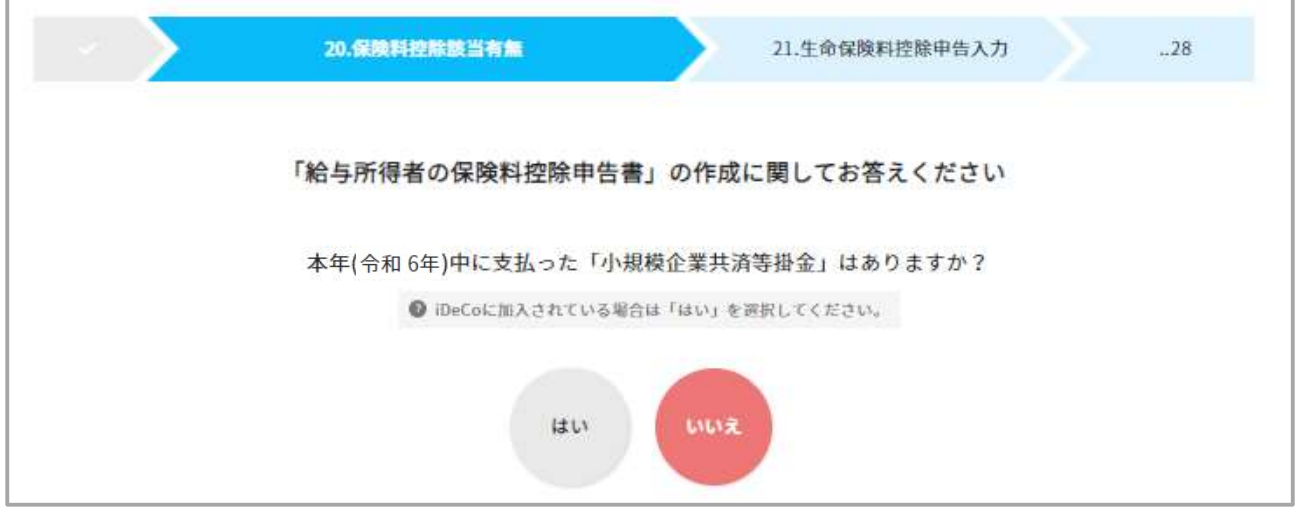

<<24.小規模企業共済等掛金申告入力>>で登録されている下記データが削除されます。

・小規模企業共済等掛金データ

<<26.住宅ローン控除申告入力>>で登録されているデータ削除の条件

<<25.住宅ローン控除申告有無確認>>画面で「住宅ローン控除申告」をなしに選択してください。

| 25.住宅ローン控除申告有無確認                                                                                               | 26.住宅ローン控除申告入力                                                                   |
|----------------------------------------------------------------------------------------------------|----------------------------------------------------------------------------------|
| 住宅ローン控除申告有無について                                                                                                | て教えてください                                                                         |
| ❷ ローン契約後、初回の申告は確定申                                                                                             | 自告が必要です                                                                          |
| 🔞 2年目以降は、確定申告後に税務署より送付される住宅借入金等特別控除                                                                            | 証明書を使用して年末調整にて控除申請が可能です                                                          |
| ② 震災特例法の適用には対応して が                                                                                             | おりません                                                                            |
| ● 認定低炭素住宅に係るものには対応                                                                                             | しておりません                                                                          |
| ◎ バリアフリー改修工事、省エネ改修工事、多世帯同居改修工事                                                                                 | 1等の特定増改築には対応しておりません                                                              |
| ② 令和4年1月1日以後に居住した場合、控除対象となる所得要件は2,000万円以下と<br>所得が2,000万円を超える場合は、居住開始年月日をご確認頂い<br>※特例居住用家屋または特例認定住宅等の場合は、控除対象とな | なります(令和3年以前に居住した場合は、3,000 万円以下)<br>いた上で、申告有無を選択してください<br>こる所得要件は 1,000 万円以下となります |
| 有り 無し                                                                                                    |                                                                                  |

<<26.住宅ローン控除申告入力>>で登録されている下記データが削除されます。

- ・住宅借入金特別控除証明書 電子データファイル
- ・住宅ローン控除データ
- ・住宅ローン控除 添付ファイル
- ・年末残高証明書 電子データファイル
- ・年末残高証明書データ

<<26.住宅ローン控除申告入力>>でインポートされた XML ファイル(控除証明書)の削除条件

・従業員によって「手入力に戻す」ボタンが押下された場合

・「住宅取得年」が変更された場合

各詳細につきましては、以下の記載をご参照ください。

■従業員によって「手入力に戻す」ボタンが押下された場合

今年度の住宅借入金特別控除証明書の電子データをインポートしますと

「手入力に戻す」が表示されます。

この「手入力に戻す」ボタンを押下すると、インポートされていた電子データが削除されます。 (「管理者特権編集」ボタンの押下によって表示される、「手入力に戻す」ボタンは該当いたしません。)

| - × >      | 26.住宅ローン登録申告入力                    | 27.確認            | 28     |
|------------|-----------------------------------|------------------|--------|
| インボートがデ    | 宅了しました                            |                  |        |
|            | 住宅ローン控除申告有無について                   | <b>夜えてください</b>   |        |
|            | 住宅借入金等特別控除証明書は2枚以                 | 上ありますか?          |        |
|            | はいいえ                              |                  |        |
| <b>Q</b> 2 | 年目以降は、確定申告後に収務署より送付される住宅借入金等特別控除詞 | 明書を使用して年末調整にて控除申 | 調が可能です |
|            | 手入力にて編集をご希望の場合は以下のボ<br>手入力に戻す     | タンを実行ください        |        |

以下の場合は該当いたしません。(「管理者特権編集」ボタンの押下によって表示される、「手入力に戻す」ボタン) 「管理者特権編集」ボタンを押下し、「実行」ボタンを選択→「手入力に戻す」ボタンが表示されます。

| ✓ 26.住宅ローン控除申告入力                                   | 27.確認         | 28<br>管理者特権編集 |  |
|----------------------------------------------------|---------------|---------------|--|
| 住宅ローン控除申告有無について教え                                  | てください         |               |  |
| 住宅借入金等特別控除証明書は2枚以上は                                | <b>ありますか?</b> |               |  |
| はい いいえ<br>② 2年目以降は、確定申告後に税務署より送付される住宅借入金等特別控除証明書   | を使用して年末調整にて控  | 除申請が可能です      |  |
| •                                                  |               |               |  |
| 管理者特権編集を<br>実行しますか?<br>聞じる 実行する                    | 5             |               |  |
| •                                                  |               |               |  |
| 25.住宅ローン控撃申告入力                                     | 27.確認         | 28            |  |
| 管理者特権編集を開始しました                                     |               | 手入力に定す        |  |
| 住宅ローン控 <mark>除</mark> 申告有無について教えて                  | ください          |               |  |
| 住宅借入金等特別控除証明書は2枚以上ありますか?                           |               |               |  |
| はい いいえ<br>② 2年目以降は、確定申告報に税務署より送付される住宅借入金等特別控除証明書を付 | 使用して年末調整にて控除中 | 遠が可能です        |  |

## ■「住宅取得年」の変更をした場合

1

例)住宅を取得したのは平成31年・令和1年以降になりますか?の質問に対し、「はい」を選択して 住宅借入金特別控除証明書の電子データをインポートした後に、

戻って「いいえ」を選択(取得年度を変更)した際には、先にインポートした電子データは削除されます。

| 25.住宅ローン控除申告有無確認                                                                                                    | 26.住宅ローン控除申告入力                                                     | 28 |
|----------------------------------------------------------------------------------------------------|--------------------------------------------------------------------|----|
| 住宅ローン控除申告有無について教えて                                                                                                    | てください                                                              |    |
| ◎ ローン契約後、初回の申告は確定申告が必要                                                                                                    | 見です                                                                |    |
| ② 2年目以降は、確定申告後に税務署より送付される住宅借入金等特別控除証明書を                                                                                   | 使用して年末調整にて控除申請が可能です                                                |    |
| 🕖 震災特例法の適用には対応しておりませ                                                                                                    | h                                                                  |    |
| 認定低炭素住宅に係るものには対応しており                                                                                                    | ません                                                                |    |
| パリアフリー改修工事、省エネ改修工事、多世帯同居改修工事等の特別                                                                                          | 2増改築には対応しておりません                                                    |    |
| 令和4年1月1日以後に居住した場合、控除対象となる所得要件は 2,000万円以下となります<br>所得が2,000万円を超える場合は、居住開始年月日をご確認頂いた上で、<br>※特例居住用家屋または特例認定住宅等の場合は、控除対象となる所得要 | (令和3年以前に居住した場合は、3,000 万円以下)<br>申告有無を選択してください<br>件は 1,000 万円以下となります |    |
| 有り 無し                                                                                                    |                                                                    |    |
| 住宅を取得したのは平成31年・令和1年以降に<br>はい いいえ                                                                                          | なりますか?                                                             |    |
| 戻る 次へ                                                                                                    |                                                                    |    |

インポートした全ての電子データが削除される条件

■給与所得者の扶養控除等(異動)申告書の提出無し(「いいえ」)で年末調整対象外となった場合、 下記データが削除されます。

(1)<<21.生命保険料控除申告入力>> でインポートされた XML ファイル(控除証明書)

②<<22.地震保険料控除申告入力>> でインポートされた XML ファイル(控除証明書)

③ <<26.住宅ローン控除申告入力>> でインポートされた XML ファイル(年末残高証明書)

④<<26.住宅ローン控除申告入力>>でインポートされた XML ファイル(控除証明書)

下記の画面操作を行うことにより、e-AMANO での年末調整の申告が対象外となります。

この場合、既にインポート済みだった電子データも削除されます。

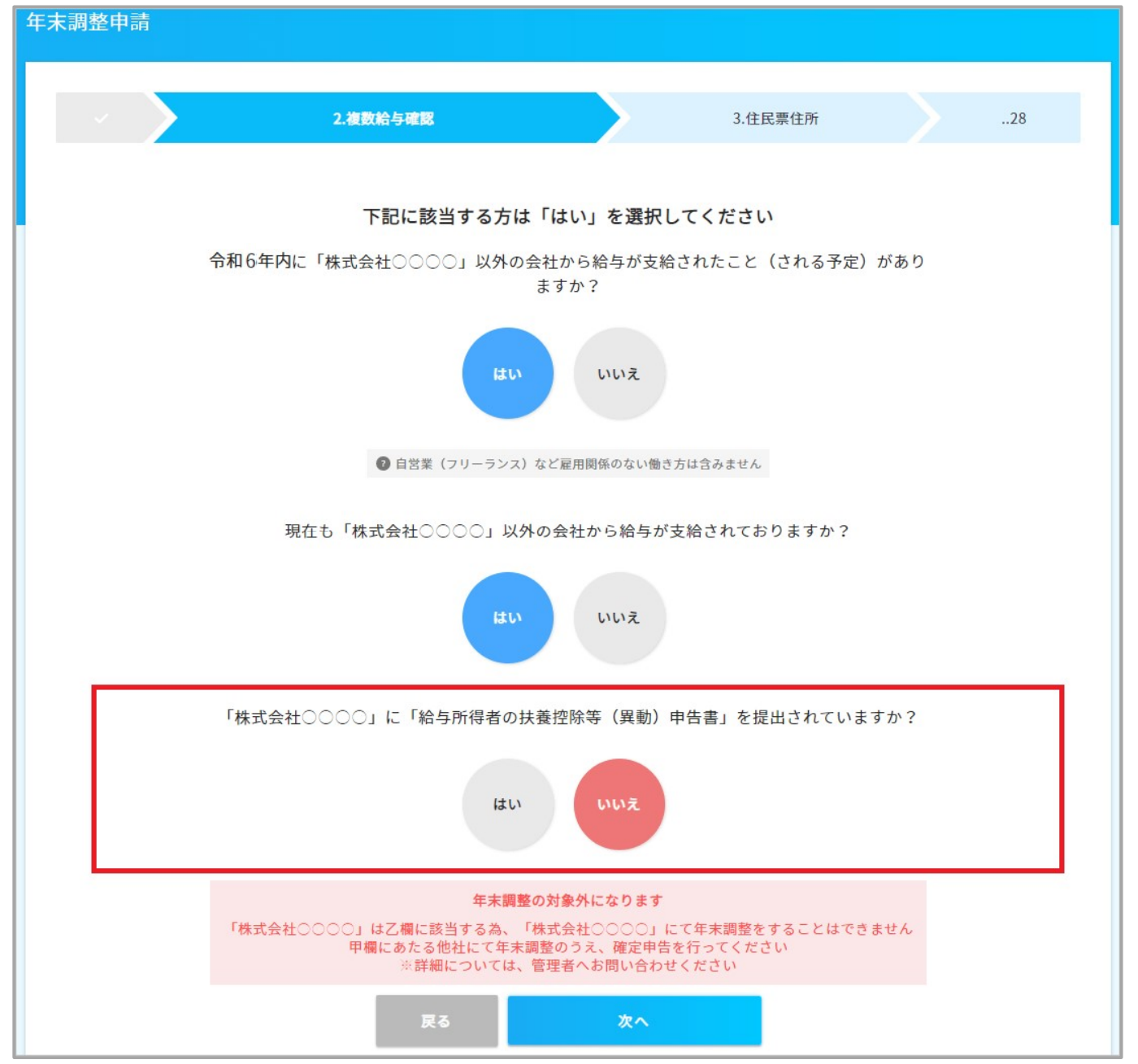